前言

#### 版权声明

版权所有,此说明中涉及文件、图纸、数据等内容属深圳市卓信创驰技术有限公司所有。未 经事先书面

批准不得擅自复制或修改。本手册以提供正确、可靠的信息为出发点,但是卓信创驰对于本手册的使用结果,或者因使用本手册而导致其它第三方的权益受损,概不负责。

所有规格和应用程序如有更改, 恕不另行通知。

#### 安全提示

- 1) 请仔细阅读此安全操作说明;
- 2) 请妥善保存此用户手册供日后参考;
- 3) 用湿抹布清洗设备前,请从插座拔下电源线。请不要用液体或去污喷雾剂清洗设备;
- 4) 对于使用电源线的设备,设备周围必须有容易接触到的电源插座;
- 5) 请不要在潮湿环境中使用设备;
- 6) 请在安装前确保设备放置在可靠的平面上,意外跌落可能会导致设备损坏;
- 7) 设备外壳是用于空气对流散热,从而防止设备过热,请不要覆盖任何物体;
- 8) 当您连接设备到电源插座上前,请确认电源插座的电压是否符合要求;
- 9) 请将电源线布置在人们不易绊到的位置,并不要在电源线上覆盖任何杂物;
- 10) 请注意设备上的所有警告标识;
- 11) 如果长时间不使用设备,请将其同电源插座断开,避免设备被超标的电压波动损坏;
- 12) 请不要让任何液体流入电源口或外部接口,以免引起火灾或者短路;
- 13) 请不要自行打开设备。为了确保您的安全,请由经过认证的工程师来打开设备;
- 14) 如遇下列情况,请由专业人员来维修:

#### ■电源线或者插头损坏;

- ■设备内部有液体流入;
- ■设备曾暴露在过于潮湿的环境中使用;
- ■设备无法正常工作,或您无法通过用户手册来使其正常工作;
- ■设备跌落或者损坏;

■设备有明显的外观破损。

15) 请不要把设备放置在超出建议的温度范围的环境,否则可能会损坏设备;

**JOEOREXUIUE** 机

来

未

器

X

- 16) 计算机配置了由电池供电的实时时钟电路,如果电池更换不正确,将有爆炸的危险。 因此,只可以使用制造商推荐的同一种或者同等型号的电池进行替换,请按照制造 商的指示处理旧电池:
- 17) 注意:任何未经验证的部件都可能对设备造成意外损坏。为保证安装正确,请只使 用附件盒内提供的部件,如螺丝:
- 18) 注意:无论何时进行硬件操作,请务必完全断开机箱电源。不可在电源接通时进行 设备连接,以避免瞬间电涌损坏敏感电子元件。

#### 警告与注意

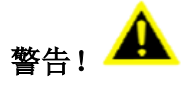

在操作过程中,用户须特别注意该手册中的警告信息,以免造成人身伤害。

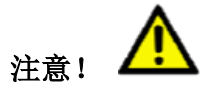

该手册中的注意信息可帮助用户避免损坏硬件或丢失数据,例如:如果电池更换不正确,将 有爆炸的危险。因此,只可以使用制造商推荐的同一种或者同等型号的电池进行替换。请按 照制造商的提示处理旧电池。

#### 安全措施

按照下面这些简单的预防措施,以保护自己和产品免受伤害和损害。

■为避免触电,请在关闭电源后对产品进行操作,断电前请勿接触主板及任何部件;

■更换任何配置前必须断开电源,不然在链接跳线或者安装其它部件的时候因为功率过大会 损坏敏感元器件。

目录

| 第一章 | 概述                                                                                                    | 4                                                                                                    |
|-----|----------------------------------------------------------------------------------------------------|----------------------------------------------------------------------------------------------------|
|     | 1.1 简介                                                                                                    | 4<br>5<br>6<br>8                                                                                                    |
| 第二章 | 连接接口说明                                                                                                    | 9                                                                                                    |
|     | <ul> <li>2.1 接口说明</li> <li>2.1.1 电源开关(Power Button)</li> <li>2.1.2 电源输入接口(24V DC-IN)</li> <li>2.1.3 DisplayPort(DP)</li> <li>2.1.4 VGA 接口(VGA)</li> <li>2.1.5 USB 接口(USB3.0、USB2.0)</li> <li>2.1.6 以太网接口(LAN)</li> <li>2.1.7 音频接口(Line-out、Mic-in)</li> <li>2.1.8 串行通信接口(COM)</li> <li>2.1.9 数字 I/0</li> <li>2.1.10 光源控制和触发接口</li> <li>2.1.11 远程开关(Remote)</li> <li>2.1.12 Clear CMOS</li> </ul> | <ul> <li>9</li> <li>10</li> <li>10</li> <li>11</li> <li>11</li> <li>11</li> <li>12</li> <li>12</li> <li>13</li> <li>16</li> <li>17</li> <li>17</li> </ul> |
| 第三章 | 使用操作说明                                                                                                    | 18                                                                                                    |
|     | 3.1 开箱检查         3.2 工作环境         3.3 准备工作         3.4 安装步骤         3.4.1 硬件连接         3.4.2 安装软件                                                                                                    | 18<br>18<br>19<br>19<br>19                                                                                                    |
| 第四章 | BIOS 设置说明                                                                                                    | 20                                                                                                    |
|     | <ul> <li>4.1 BIOS 说明.</li> <li>4.2 主菜单功能.</li> <li>4.3 Main(标准 CMOS 功能设定).</li> <li>4.4 Advanced(高级 BIOS 功能设定).</li> <li>4.5 Chipset(芯片组性能设置) .</li> <li>4.6 Security (设定管理员/用户密码).</li> <li>4.7 Boot (引导设置)</li> <li>4.8 Save &amp; Exit (保存&amp;退出选项).</li> </ul>                                                                                                    | 20<br>22<br>23<br>24<br>25<br>26<br>27<br>29                                                                                                    |

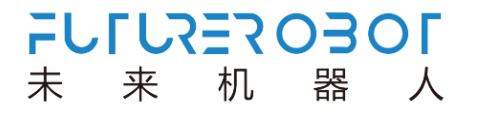

# 第一章 概述

## 1.1 简介

V510 系列是一款高性能的无风扇视觉控制器,采用 Intel Skylake/Kaby Lake 处理器+ FPGA 平台,可以提供强大的计算性能、专业的视觉控制功能和高性能图像处理能力。

V510系列搭载提供5个intel 千兆网口和8个USB接口,适合高级别的机器视觉应用,可 连接 GigE和USB工业相机。此外还提供工业数字IO、数字光源控制器,以便用户开发及使用 简易的AP控制光源的亮度、触发光源,将视觉检测结果紧密和PLC或者机械手等行通讯,适应 后续的工业检测需求,可帮助您解决大部分视觉应用需求。

V510 系列助你快速构建视觉定位、引导、量测、检测、识别等行业,支持广泛的应用开发和便捷的服务部署,在智能交通、工业自动化、设施管理、机器视觉应用中表现出色。

# 1.2 规格说明

| 型号              | V510 系列                                   |  |  |
|-----------------|-------------------------------------------|--|--|
| 处理器系统           | Intel Skylake/Kaby Lake 系列+ FPGA 处理器      |  |  |
| 芯片组             | H110                                      |  |  |
| 内存              | 2x 260Pin DDR4 SO-DIMM ,最大 32GB           |  |  |
|                 | 2x DP,最大分辨率可达 4096 x 2304 @ 60Hz          |  |  |
| 显示              | 1x VGA,最大分辨率可达 1920 x 1080 @ 60Hz         |  |  |
|                 | DP+DP 或 DP+VGA 独立双显示                      |  |  |
| 音频              | Realtek ALC662,高清晰度音频,Line-out、MIC-in     |  |  |
| <u>い</u><br>大 図 | 1x Intel i219LM GbE,支持网络唤醒                |  |  |
| U A M           | 4x Intel i211AT GbE                       |  |  |
| 串口              | 1 x RS232, 1 x RS485                      |  |  |
| USB 接口          | 4 x USB3.0、 4 x USB2.0、1x 内置USB2.0 TYPE A |  |  |
| 光源              | 6 路 流 控                                   |  |  |
| 触发              | 6 x Trigger                               |  |  |
| 数字 I/0          | 8 x DI, 16 x DO                           |  |  |
| 远程开关            | 支持远程电源开关和指示灯的 4 针连接器                      |  |  |
| 扩屈插槽            | 1 x 全尺寸 Mini-PCIe,支持 WLAN/WWAN 模块         |  |  |
|                 | 1 x USIM, 用于 3G/4G LTE 通信                 |  |  |
| 左佬              | 1 x SATA3.0,支持2.5' 硬盘                     |  |  |
| 11 191          | 1 x mSATA(兼容 mini-PCIe)                   |  |  |
| 电源              | 24V DC-IN 3PIN Phonix                     |  |  |
| 操作系统            | Windows 7(仅第6代支持)、Windows 10 64位、Linux    |  |  |
| 结构              |                                           |  |  |
| 安装方式            | 壁挂套件(可选)安装                                |  |  |
| 尺寸              | 220 x 226 x 75mm (长 x 宽 x 高)              |  |  |
| 重量              | 3.3kg                                     |  |  |
| 工作温度            | 0°C~ 50°C 带 0.7m/s 气流                     |  |  |
| 存储温度            | -40° C~80° C                              |  |  |
| 相对温度            | 95% @ 40(非凝结)                             |  |  |
| ESD             | 接触放电+/-4 KV,空气放电+/-8 KV                   |  |  |
| EMC             | CE/FCC Class B                            |  |  |

表 1-1: 规格说明

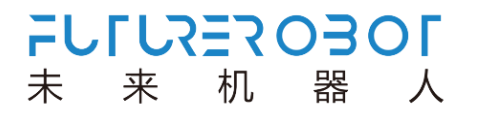

# 1.3 外观尺寸

V510系列计算机的主要外观尺寸如图 1-1、1-2、1-3、1-4 所示,所有尺寸单位为mm。

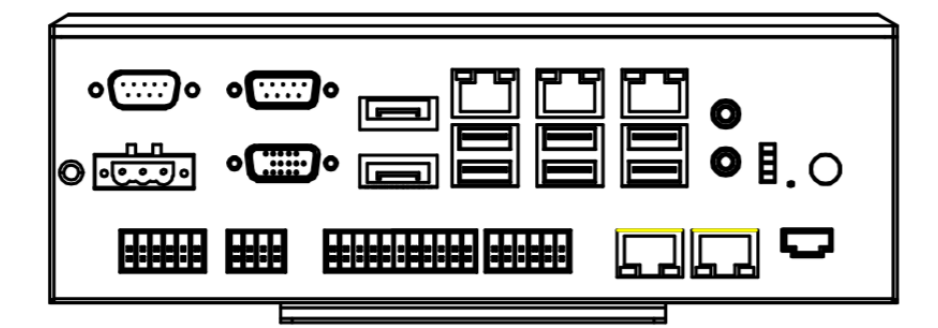

图 1-1: 前视图

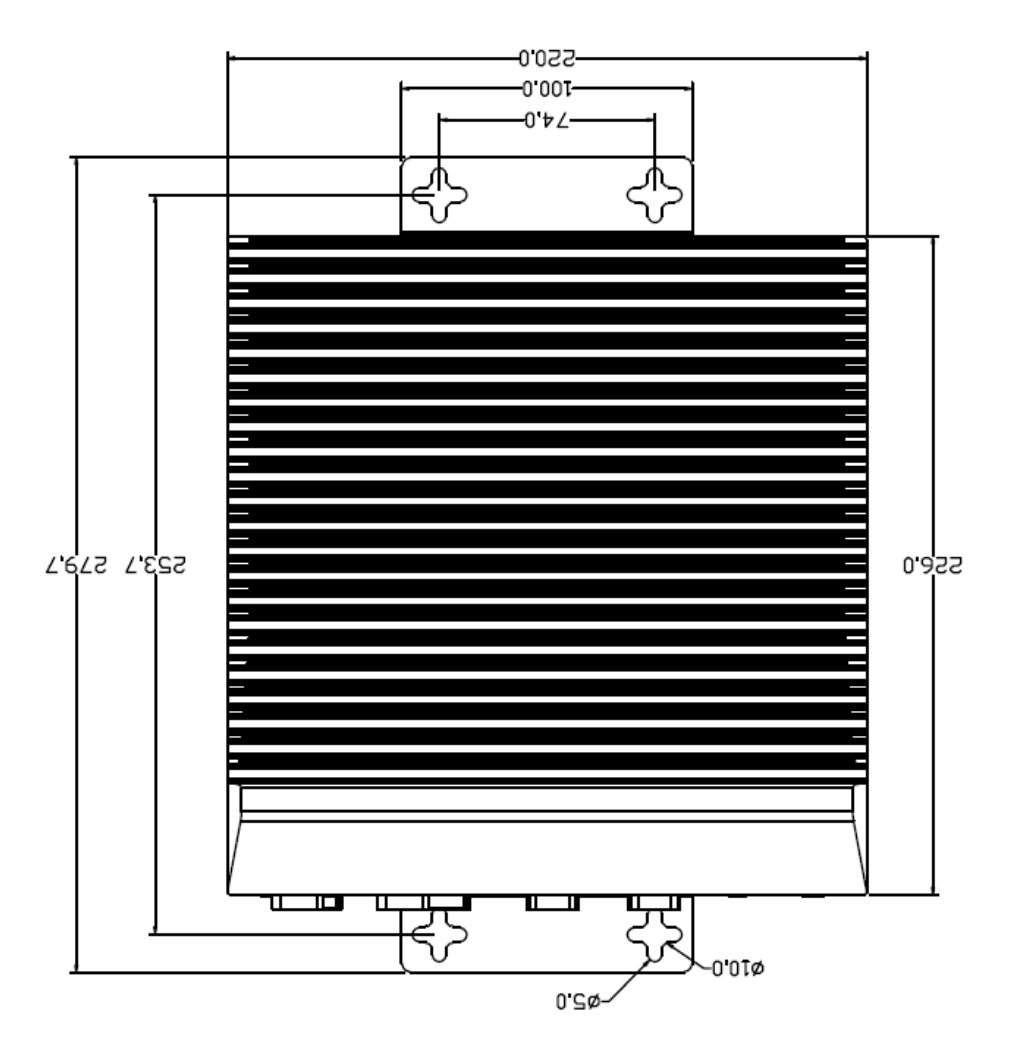

图 1-2: 俯视图

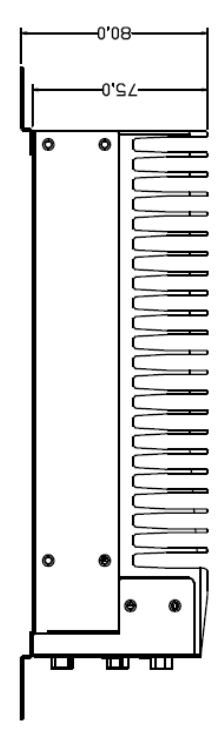

图 1-3: 侧视图

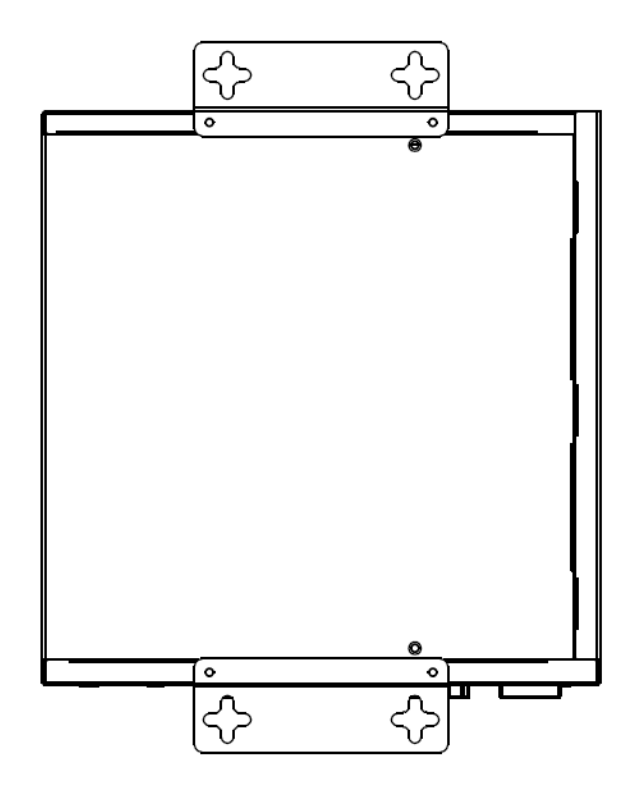

图 1-4: 后视图

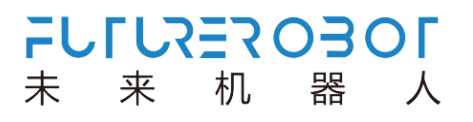

# 1.4 指示灯说明

| 图标 | 颜色 | 状态指示         | 描述                   |
|----|----|--------------|----------------------|
|    | 蓝  | 电源开关         | DC 电源关:灭<br>DC 电源开:亮 |
| 0  | 橙  | SSD 硬盘检测     | 工作:闪烁<br>无:灭         |
| 4  | 橙  | 待机指示灯        | 待机:闪烁<br>工作:灭        |
| DG | 橙  | 内存条指示灯       | 无: 亮<br>有: 灭         |
| WD | 橙  | Watchdog 指示灯 | 工作:亮<br>停止:灭         |

表 1-2: 指示灯状态说明

# 第二章 连接接口说明

## 2.1 接口说明

V510系列计算机接口如图 2-1 所示。

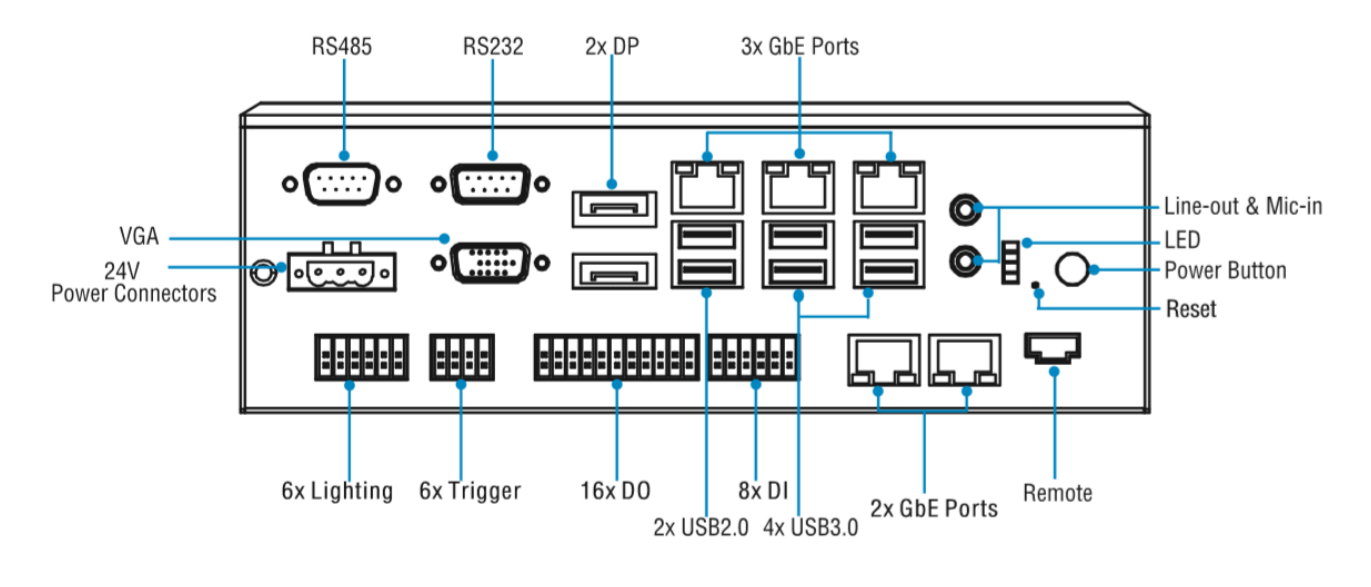

图 2-1: 前面板接口布局图

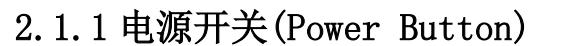

V510系列计算机带有1个电源开关按钮,前面板的 LED 指示灯可指示开机与关机的状 态,开机状态(蓝色 LED)和关闭状态(LED 灯熄灭),接口如图 2-2 所示。

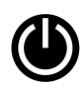

**JOEOSEXJJ** 机

未

来

器

人

图 2-2: 电源开关机键

#### 2.1.2 电源输入接口(24V DC-IN)

V510系列带有一个 24V 3PIN 凤凰端子, 接口如图 2-3 所示。

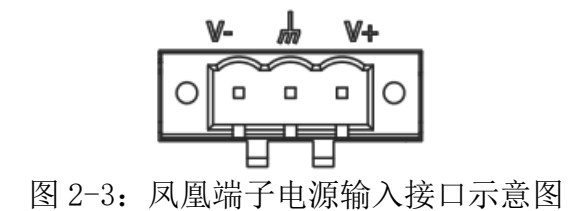

#### 2.1.3 DisplayPort(DP)

V510系列带有一个 DisplayPort 高清显示接口,接口如图 2-4 所示。

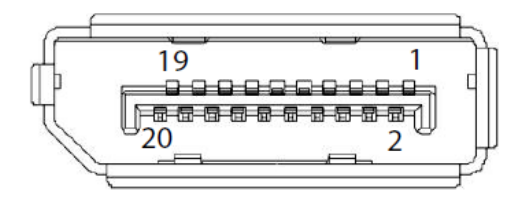

图 2-4: DP 接口示意图

## 2.1.4 VGA 接口(VGA)

V510系列带有一个 VGA 显示接口,接口如图 2-5 所示。

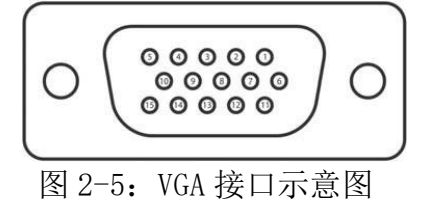

#### 2.1.5 USB 接口(USB3.0、USB2.0)

V510系列带有一个4个USB2.0接口和4个USB3.0接口,USB接口支持即插即用功能, 允许用户随时连接或断开设备,而不必关闭计算机,接口如图2-6所示。

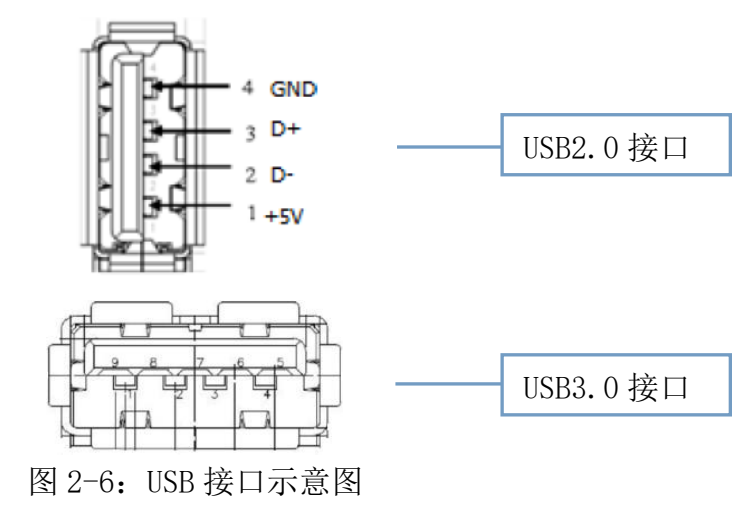

#### 2.1.6 以太网接口(LAN)

V510系列带有5个以太网接口,以太网端口采用标准的RJ-45插孔,接口带有LED指示灯,可指示连接以及传输状态,接口如图2-7所示。

| 8 | 1.⊬ |
|---|-----|
|   |     |

图 2-7: 以太网接口示意图

#### 2.1.7 音频接口(Line-out、Mic-in)

V510系列带有 2 个 3.5 立体声音频接口,支持线路输出和线路输入。音频芯片控制器为 ALC662,接口如图 2-8 所示,信号描述如表 2-1 所示。

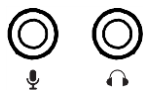

图 2-8: 音频接口示意图

| 图标                 | 描述       |
|--------------------|----------|
| $\mathbf{\hat{e}}$ | Line-out |
| Ŷ                  | Mic-in   |

表 2-1: 信号描述说明

## 2.1.8 串行通信接口(COM)

V510 系列板载 1 个 DB9 RS232 接口和 1 个 DB9 RS485 接口,接口如图 2-9 所示,信号如表 2-2 所示。

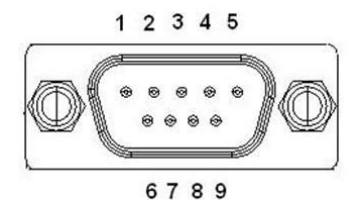

图 2-9: 串行通信接口示意图

| 针脚 | RS232 (DB9) | RS485 (DB9) |
|----|-------------|-------------|
| 1  | DCD         | DATA-       |
| 2  | RXD         | DATA+       |
| 3  | TXD         | NC          |
| 4  | DTR         | NC          |
| 5  | GND         | GND         |
| 6  | DSR         | NC          |
| 7  | RTS         | NC          |
| 8  | CTS         | NC          |
| 9  | RI          | NC          |

表 2-2: 串口针脚定义

#### 2.1.9 数字 I/0

V510 系列带有 8 组 DI 和 16 组 D0,用来实现数据采集的触发、控制及计数等功能。接口 如图 2-10 所示;

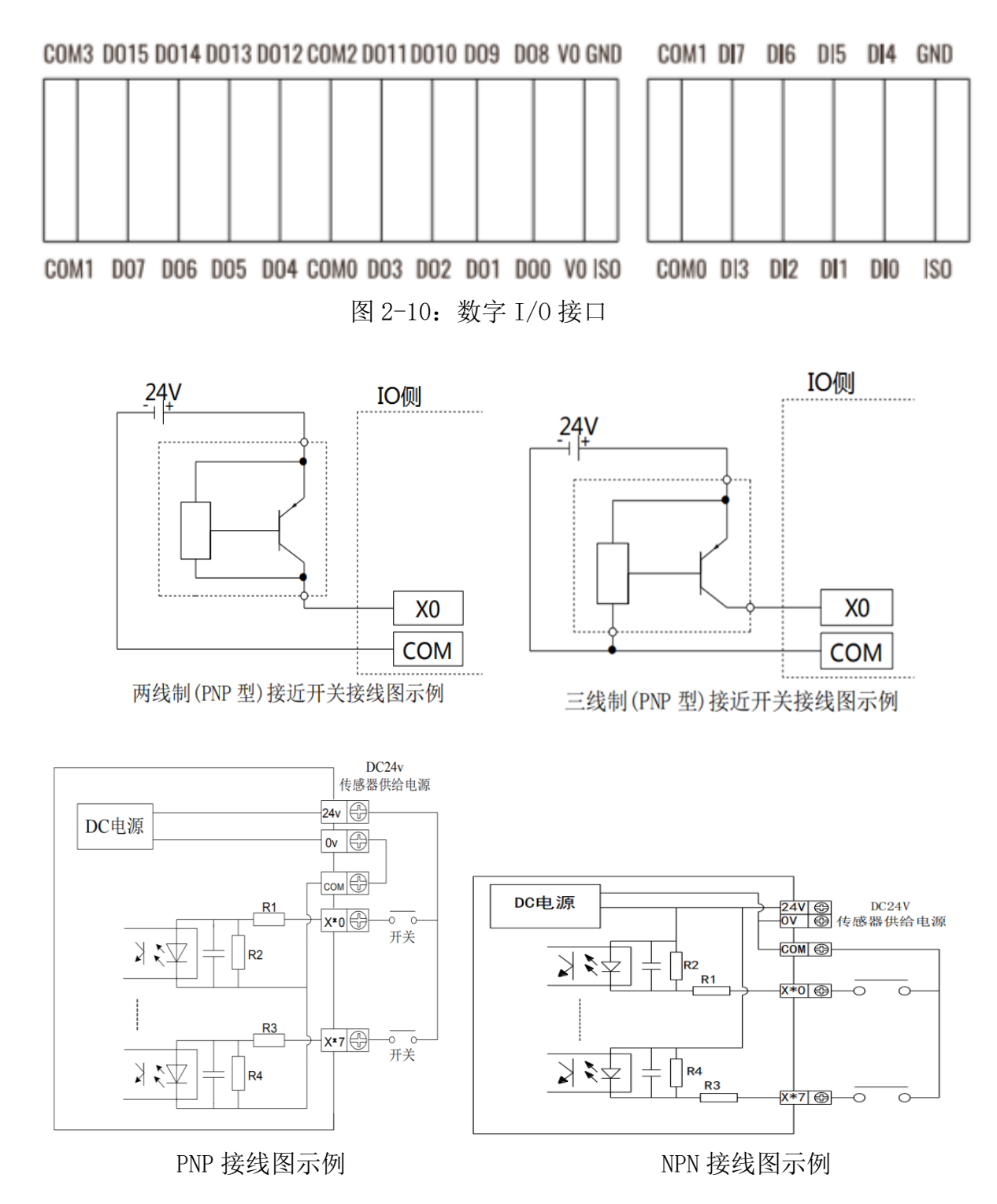

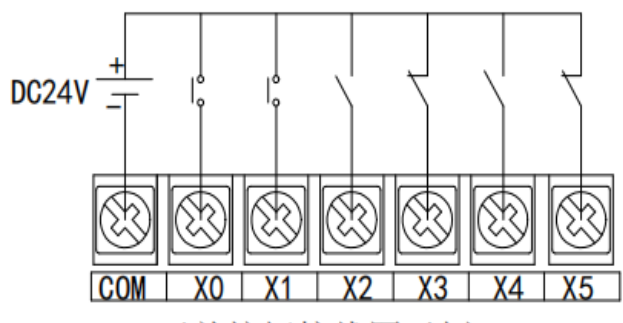

开关按钮接线图示例

| 输入信号电压    | $DC24V \pm 10\%$ |  |
|-----------|------------------|--|
| 输入信号电流    | 7mA/DC24V        |  |
| 输入 ON 电流  | 4.5mA 以上         |  |
| 输入 OFF 电流 | 1.5mA 以下         |  |
| 输入响应时间    | 低速 0.1ms, 高速 5us |  |
| 输入信号形式    | 双向光藕             |  |
| 电路绝缘      | 光电耦合绝缘           |  |
| 输入动作显示    | 输入 ON 时 软件读出1    |  |
|           |                  |  |

图 2-11: DI 接口电路接线示意图

| PIN  | Description                                 |
|------|---------------------------------------------|
| ISO  | ISO POWER OUT MAX. 200mA 24v                |
| DIO  | Digital Hight Speed Input Pin O. MAX 200KHZ |
| DI1  | Digital Hight Speed Input Pin 1. MAX 200KHZ |
| DI2  | Digital Hight Speed Input Pin 2. MAX 200KHZ |
| DI3  | Digital Hight Speed Input Pin 3. MAX 200KHZ |
| COMO | COMO for Input 0, 1, 2, 3                   |
| GND  | ISO POWER Ground                            |
| DI4  | Digital Low Speed Input Pin 4. MAX 10KHZ    |
| DI3  | Digital Low Speed Input Pin 5. MAX 10KHZ    |
| COMO | Digital Low Speed Input Pin 6. MAX 10KHZ    |
| GND  | Digital Low Speed Input Pin 7. MAX 10KHZ    |
| DI4  | COM1 for Input 4,5,6,7                      |

表 2-3: 数字 DI 针脚定义

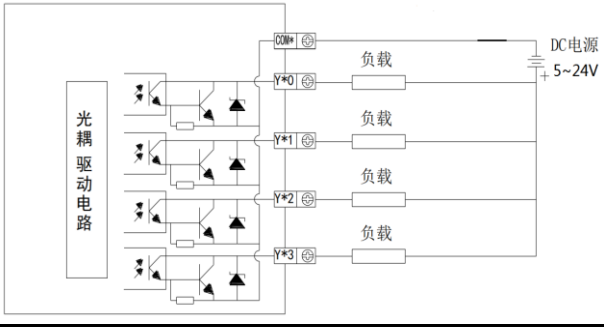

| 输出负载最大电压 | $DC24V \pm 10\%$   |
|----------|--------------------|
| 标称负载最大电流 | 100mA/DC24V        |
| 短路保护电流   | 200mA              |
| 输出响应时间   | NPN为0.2ms,NMOS为5us |
| 输出信号形式   | NMOS 开漏 或 NPN 开集电极 |
| 电路绝缘     | 光电耦合绝缘             |
| 输出动作显示   | 软件设置1时,管子导通        |
| 图 2-12:  | D0 接口电路接线示意图       |

| PIN    | Description                      |  |  |
|--------|----------------------------------|--|--|
| VO GND | VO ISO POWER Ground              |  |  |
| VO ISO | VO ISO POWER OUT MAX.200mA 24v   |  |  |
| DOO    | Digital Output Pin O. MAX 10KHZ  |  |  |
| D01    | Digital Output Pin 1. MAX 10KHZ  |  |  |
| D02    | Digital Output Pin 2. MAX 10KHZ  |  |  |
| D03    | Digital Output Pin 3. MAX 10KHZ  |  |  |
| COMO   | COM 0 for D0 0,1,2,3             |  |  |
| D04    | Digital Output Pin 4. MAX 10KHZ  |  |  |
| D05    | Digital Output Pin 5. MAX 10KHZ  |  |  |
| D06    | Digital Output Pin 6. MAX 10KHZ  |  |  |
| D07    | Digital Output Pin 7. MAX 10KHZ  |  |  |
| COM1   | COM 1 for DO 4,5,6,7             |  |  |
| D08    | Digital Output Pin O. MAX 10KHZ  |  |  |
| D09    | Digital Output Pin 1. MAX 10KHZ  |  |  |
| D010   | Digital Output Pin 2. MAX 10KHZ  |  |  |
| D011   | Digital Output Pin 3. MAX 10KHZ  |  |  |
| COM2   | COM 2 for DO 8,9,10,11           |  |  |
| D012   | Digital Output Pin 12. MAX 10KHZ |  |  |
| D013   | Digital Output Pin 13. MAX 10KHZ |  |  |
| D014   | Digital Output Pin 14. MAX 10KHZ |  |  |
| D015   | Digital Output Pin 15. MAX 10KHZ |  |  |
| COM3   | COM 3 for DO 12, 13, 14, 15      |  |  |

表 2-4: 数字 D0 针脚定义

### 2.1.10 光源控制和触发接口

V510系列带有6组光源控制和触发接口,最大可以驱动1A的光源,方便用户根据实际 情况外接光源设备,接口如图2-13所示。

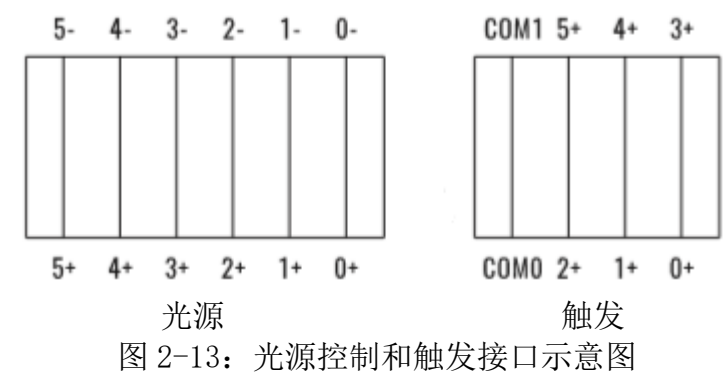

| PIN | Description | PIN | Description |
|-----|-------------|-----|-------------|
| 0+  | D+          | 0-  | D-          |
| 1+  | D+          | 1-  | D-          |
| 2+  | D+          | 2-  | D-          |
| 3+  | D+          | 3-  | D-          |
| 4+  | D+          | 4-  | D-          |
| 5+  | D+          | 5-  | D-          |

表 2-5: 光源接口针脚定义

| PIN  | Description                |
|------|----------------------------|
| СОМО | COM 0 for Trigger 0,1,2    |
| COM1 | COM 1 for Trigger 3,4,5    |
| +0   | Trigger Input O. MAX 10KHZ |
| +1   | Trigger Input 1. MAX 10KHZ |
| +2   | Trigger Input 2. MAX 10KHZ |
| +3   | Trigger Input 3. MAX 10KHZ |
| +4   | Trigger Input 4. MAX 10KHZ |
| +5   | Trigger Input 5. MAX 10KHZ |

表 2-6: 触发接口针脚定义

#### 2.1.11 远程开关(Remote)

V510系列带有1个4PIN远程开关接口,接口如图2-13所示,信号如表2-6所示。

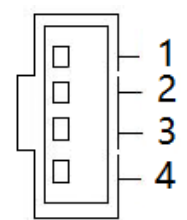

图 2-13: 远程开关接口示意图

| 针脚 | 远程开关   |  |
|----|--------|--|
| 1  | PWR    |  |
| 2  | GND    |  |
| 3  | GND    |  |
| 4  | 3. 3V+ |  |
|    |        |  |

表 2-6: 远程开关接口信号定义

#### 2.1.12 Clear CMOS

V510 系列带有1个Clear CMOS键,图标如图 2-14 所示。

CMOS 由主板上钮扣电池供电,清除 CMOS 会导致永久性消除以前的系统设置并将其设为 原始(出厂设置)系统设置。其步骤如下:

- (1) 关闭计算机,断开电源;
- (2) 使用细长的针脚按 Clear CMOS 键 3-5 秒, 然后松开;
- (3) 启动计算机,启动时按<Del>键进入BIOS设置,重载最优缺省值;
- (4) 保存并退出设置。

# ତ

图 2-14: Clear CMOS 键示意图

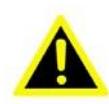

请不要在计算机带电时清除 CMOS, 以免损坏设备!

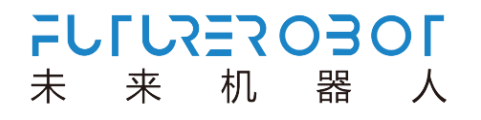

# 第三章 使用操作说明

### 3.1 开箱检查

打开包装前,请先查看外包装标明的产品型号是否与订购的产品一致。打开包装后,请 首先检查计算机的表面是否有机械损坏,然后按照装箱清单或订购合同仔细核对配件是否齐 备。如果计算机表面有损坏,或产品内容不符合,请不要使用,立即与经销商联系。

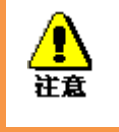

为了防止静电损害计算机,请在接触计算机电路之前触摸有效接地 金属物体以释放身体所携带的静电荷,并带上防静电手套。

## 3.2 工作环境

计算机需要远离大功率、强电磁干扰的商用电器和环境。

## 3.3 准备工作

在安装之前,请先准备好以下物品:

- 1) V510系列计算机一套
- 2) DisplayPort 或 VGA 显示器
- 3) 连接线缆
- 4) 键盘、鼠标
- 5) 电源一套

3.4 安装步骤

#### 3.4.1 硬件连接

连接图如图 3-1 所示

- 1) 准备好计算机、显示器;
- 2) 将计算机电源线接好, USB 口接好键盘鼠标;
- 3) 将计算机用网口线缆接到网络接口上;
- 4) 将计算机用 DP 或 VGA 线连接到显示器上;
- 5) 接通电源,开机。

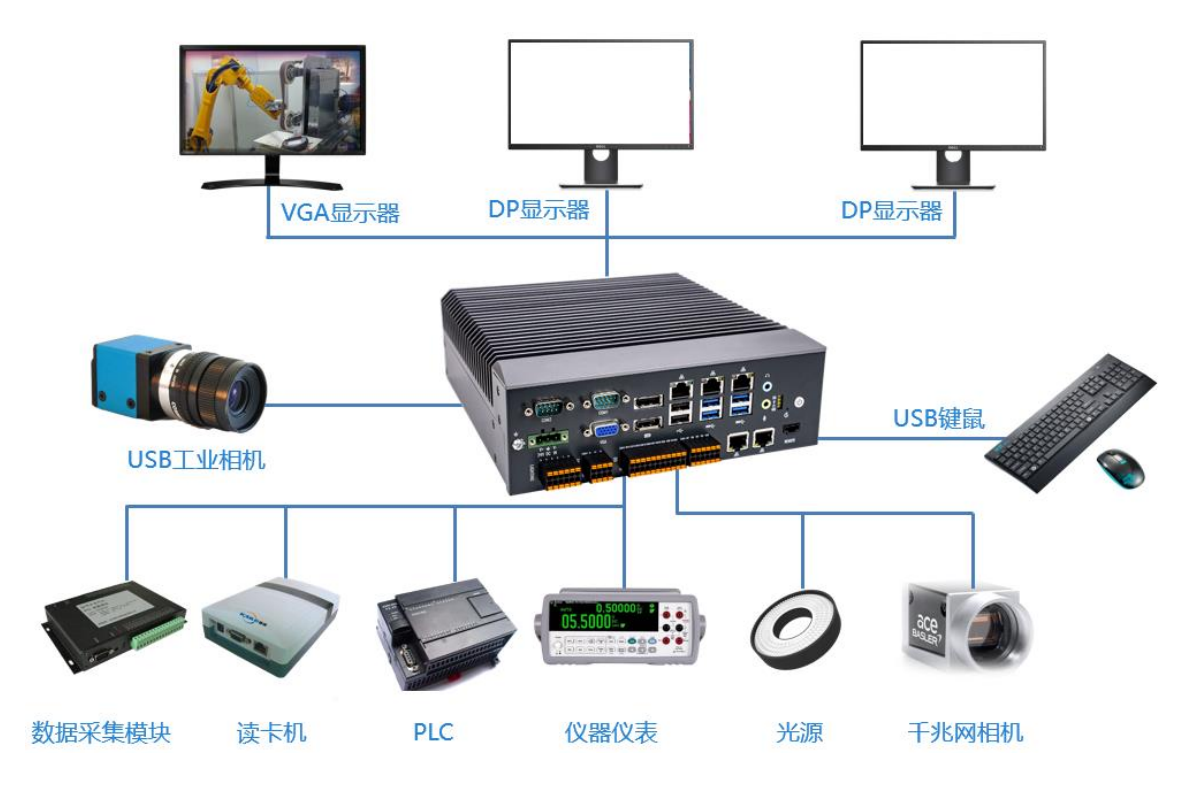

图 3-1: V510 计算机连接图

#### 3.4.2 安装软件

- 步骤一:打开电源,给计算机供电;
- 步骤二:给计算机安装好合适的操作系统;
- 步骤三:给计算机安装好合适的驱动程序。

# 第四章 BIOS 设置说明

### 4.1 BIOS 说明

BIOS 是一段储存在快闪内存(Flash Memory)中的基本输入输出控制程序,该程序是主 机板与操作系统间的一架桥梁,负责管理主机板和扩充卡之间的相关参数设定。当计算机激 活时,会先由 BIOS 程序进行控制,首先执行一个称为 POST 自我测试,它会侦测所有硬件设 备,并确认同步硬件参数;当完成所有检测时,它才将系统的控制权移交给操作系统(OS)。 由于 BIOS 是硬件与软件联系的唯一信道,如何妥善的设定 BIOS 中的参数,将决定您的电脑 是否稳定运行,是否工作在最佳状态,所以 BIOS 的正确设定是系统稳定性的关键因素,进而 确保系统性能可达到最佳状态。

CMOS Setup 会将设置好的各项数据储存在主板上内建的 CMOS SRAM 中。当电源关闭时, 由主板上的锂电池继续为 CMOS SRAM 供电。BIOS 设置实用程序允许您配置:

- 1) 硬盘驱动器和周边设备
- 2) 视频显示类型和显示选项
- 3) 密码保护
- 4) 电源管理特征

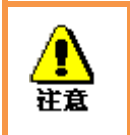

由于主板的 BIOS 版本在不断的升级,本手册中有关 BIOS 的描述仅 供参考。我们不保证本说明书中的相关内容与您所获得的信息的一 致性。

#### 4.1.1 进入 CMOS Setup 设置

计算机启动时,BIOS 进入开机自检(Post)程序,自检程序是一系列固定在BIOS 中的 诊断程序,当自检程序执行完成后,没有遇到错误,如果你想进入BIOS,请按DEL 键或ESC 键,直到进入BIOS 界面。如果此信息在您做出反应前就消失了,您可以关机后再开机, 重启您的电脑,也可以同时按下 <Ctrl> + <Alt>+<Delete> 来重启电脑。

## 4.1.2 功能键及辅助说明

| ↑ (向上键) | 用于移到上一个项目              |
|---------|------------------------|
| ↓ (向下键) | 用于移到下一个项目              |
| ← (向左键) | 用于移到左边的项目              |
| → (向右键) | 用于移到右边的项目              |
| ESC 键   | 用于退出当前画面               |
| Enter 键 | 用于选择确认                 |
| + 键     | 用于改变设定状态,或增加数值内容       |
| — 键     | 用于改变设定状态,或减少数值内容       |
| F1 键    | 用于显示帮助                 |
| F2 键    | 用于载装上一次设定的值            |
| F3 键    | 用于载装最优化的值              |
| F4 键    | 用于储存设定值并离开CMOS SETUP程序 |

主画面的辅助说明

当您在 Setup 主画面时,随着选项的移动,下面显示相应选项的主要设定内容。如果想离开辅助说明窗口,只须按[ESC]键即可。

## 4.2 主菜单功能

当您进入 CMOS setup 设定菜单时,便可在屏幕上方看到如图 4.1 所示主菜单,在主菜 单中您可以选择不同的设定选项,按左右方向键来选择,选择到子菜单后,下方将显示详 细设置选项。

| Aptio Setup Utility –<br>Main Advanced Chipset Security                | Copyright (C) 2020 American<br>Boot Save & Exit        | Megatrends, Inc.                                                                                                    |
|------------------------------------------------------------------------|--------------------------------------------------------|----------------------------------------------------------------------------------------------------|
| BIOS Information<br>BIOS Vendor<br>BIOS Version<br>Build Date and Time | American Megatrends<br>H110V002<br>01/07/2020 15:32:38 | Set the Date. Use Tab to<br>switch between Date elements.                                                                              |
| Processor Information<br>Intel(R) Pentium(R) CPU G4400 @ 3.30          |                                                        |                                                                                                    |
| Memory Information<br>Total Memory<br>Memory Frequency                 | 4096 MB<br>2133 MHz                                    |                                                                                                    |
| PCH Information<br>PCH SKU<br>ME FW Version                            | H110<br>11.6.25.1229                                   | →+: Select Screen<br>↑↓: Select Item                                                                                                   |
| System Date<br>System Time                                             | [Tue 01/07/2020]<br>[16:07:35]                         | Enter: Select<br>+/-: Change Opt.<br>F1: General Help<br>F2: Previous Values<br>F3: Optimized Defaults<br>F4: Save & Exit<br>ESC: Exit |
| Version 2 18 1263 - Co                                                 | nuciaht (C) 2020 American M                            | egatrends Inc                                                                                                    |

图 4-1: 主菜单

- Main(标准 CMOS 功能设定) 设定日期、时间等。
- Advanced (高级 BIOS 功能设定)
   设定 BIOS 提供的特殊功能,例如 CPU、USB、PCI、网口等。
- 3) Chipset(芯片组性能设置)

设定 North Bridge、South Bridge 等设备选项

- 4) Security (设定管理员/用户密码)
- 5) Boot (启动配置特性)
- Save&Exit(保存&退出选项)
   该选项含放弃更改/不保存退出/保存退出等。

# 4.3 Main(标准 CMOS 功能设定)

| Aptio Setup Utility —<br>Main Advanced Chipset Security                | Copyright (C) 2020 American<br>Boot Save & Exit        | Megatrends, Inc.                                                                                                    |
|------------------------------------------------------------------------|--------------------------------------------------------|----------------------------------------------------------------------------------------------------|
| BIOS Information<br>BIOS Vendor<br>BIOS Version<br>Build Date and Time | American Megatrends<br>H110V002<br>01/07/2020 15:32:38 | Set the Date. Use Tab to<br>switch between Date elements.                                                             |
| Processor Information<br>Intel(R) Pentium(R) CPU G4400 @ 3.30          |                                                        |                                                                                                    |
| Memory Information<br>Total Memory<br>Memory Frequency                 | 4096 MB<br>2133 MHz                                    |                                                                                                    |
| PCH Information<br>PCH SKU<br>ME FW Version                            | H110<br>11.6.25.1229                                   | ++: Select Screen<br>14: Select Item<br>Foten: Select                                                                 |
| System Date<br>System Time                                             | [Tue 01/07/2020]<br>[16:07:35]                         | +/-: Change Opt.<br>F1: General Help<br>F2: Previous Values<br>F3: Optimized Defaults<br>F4: Save & Exit<br>ESC: Exit |
| Version 2.18.1263. Co                                                  | pyright (C) 2020 American M                            | egatrends, Inc.                                                                                                    |

图4-2: Main来甲

- System Time(hh:mm:ss)(时间设定)
   设定电脑中的时间,格式为"小时/分钟/秒"
- System Date(mm:dd:yy)(日期设定)
   设定电脑中的日期,格式为"星期,月/日/年"

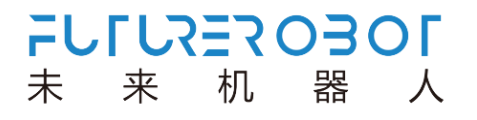

# 4.4 Advanced(高级 BIOS 功能设定)

| Aptio Setup Utility — Copyright (C) 2020 American<br>Main <mark>Advanced</mark> Chipset Security Boot Save & Exit                                                                                                    | Megatrends, Inc.                                                                                                    |
|----------------------------------------------------------------------------------------------------|----------------------------------------------------------------------------------------------------|
| <ul> <li>CPU Configuration</li> <li>Power &amp; Performance</li> <li>ACPI Settings</li> <li>IT8786 Super IO Configuration</li> <li>Hardware Monitor</li> <li>CPU Smart Fan Function</li> <li>Watch Dog Configuration</li> <li>S5 RTC Wake Settings</li> <li>CSM Configuration</li> <li>USB Configuration</li> </ul> | CPU Configuration Parameters                                                                                                    |
|                                                                                                    | <pre>++: Select Screen 11: Select Item Enter: Select +/-: Change Opt. F1: General Help F2: Previous Values F3: Optimized Defaults F4: Save &amp; Exit ESC: Exit</pre> |
| Version 2.18.1263. Copyright (C) 2020 American Me                                                                                                    | egatrends, Inc.                                                                                                    |

图4-3: Advanced菜单

- 1) CPU Configuration: CPU 配置
- 2) Power & Performance: 电源与性能
- 3) ACPI Settings: ACPI 设置
- 4) IT8786 Super IO Configuration: Super IO 配置
- 5) Hardware Monitor: 硬件监控
- 6) CPU Smart Fan Function: CPU 智能风扇功能
- 7) Watch Dog Configuration: 看门狗配置
- 8) S5 RTC Wake settings: S5 RTC Wake 设置
- 9) CSM Configuration: CSM 配置
- 10) USB Configuration: USB 配置

# 4.5 Chipset(芯片组性能设置)

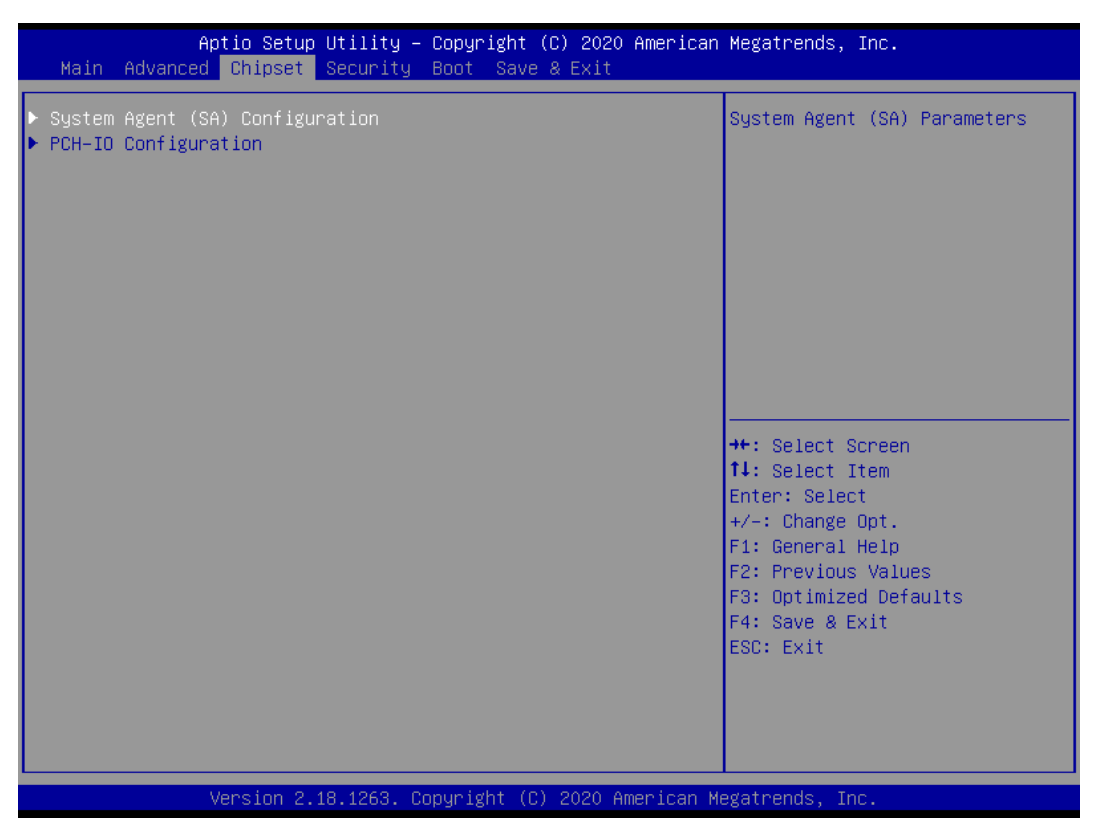

图4.4: Chipset菜单

- 1) System Agent (SA) Configuration: SA 配置
- 2) PCH-IO Configuration: PCH-IO 配置

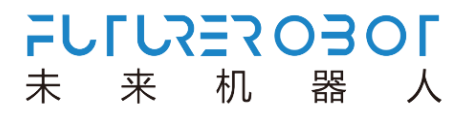

# 4.6 Security (设定管理员/用户密码)

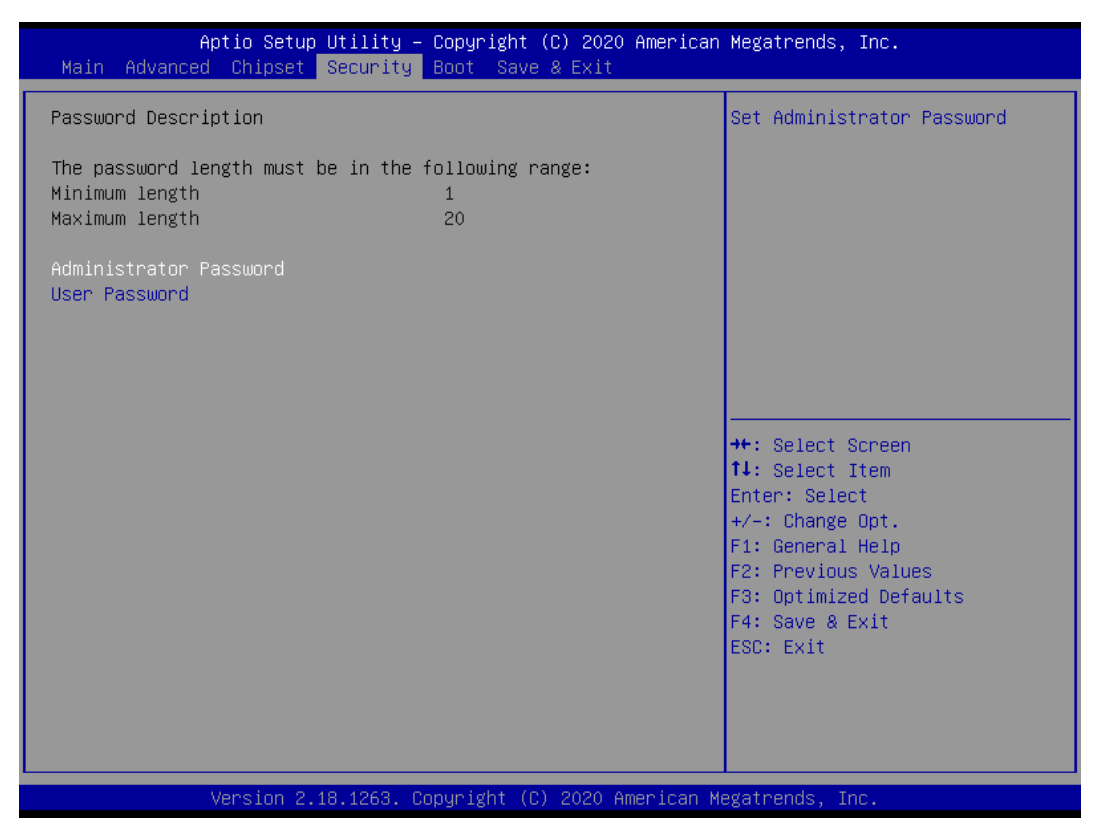

图4.5: Security菜单

- Administrator Password:设置超级用户密码选项,此密码拥有最高权限。
   当您选择此功能,以下信息将出现:Crate New Password \*\*\*\*\*
   输入密码,最多二十个字符,然后按<Enter>键。BIOS 要求再次输入同样密码,输入完成后,BIOS 保存所设定的密码。一旦使用密码功能,您会在每次进入BIOS 设定程序前, 被要求输入密码。这样可以避免任何未经授权的人使用您的计算机。
- 2) User Password:设置用户密码选项,此密码权限会受限制,部分设置不能更改。 当您选择此功能,以下信息将出现:Crate New Password \*\*\*\*\*\* 输入密码,最多二十个字符,然后按<Enter>键。BIOS要求再次输入同样密码,输入完成后,BIOS保存所设定的密码。一旦使用密码功能,您会在每次进入BIOS设定程序前, 被要求输入密码。

## 4.7 Boot (引导设置)

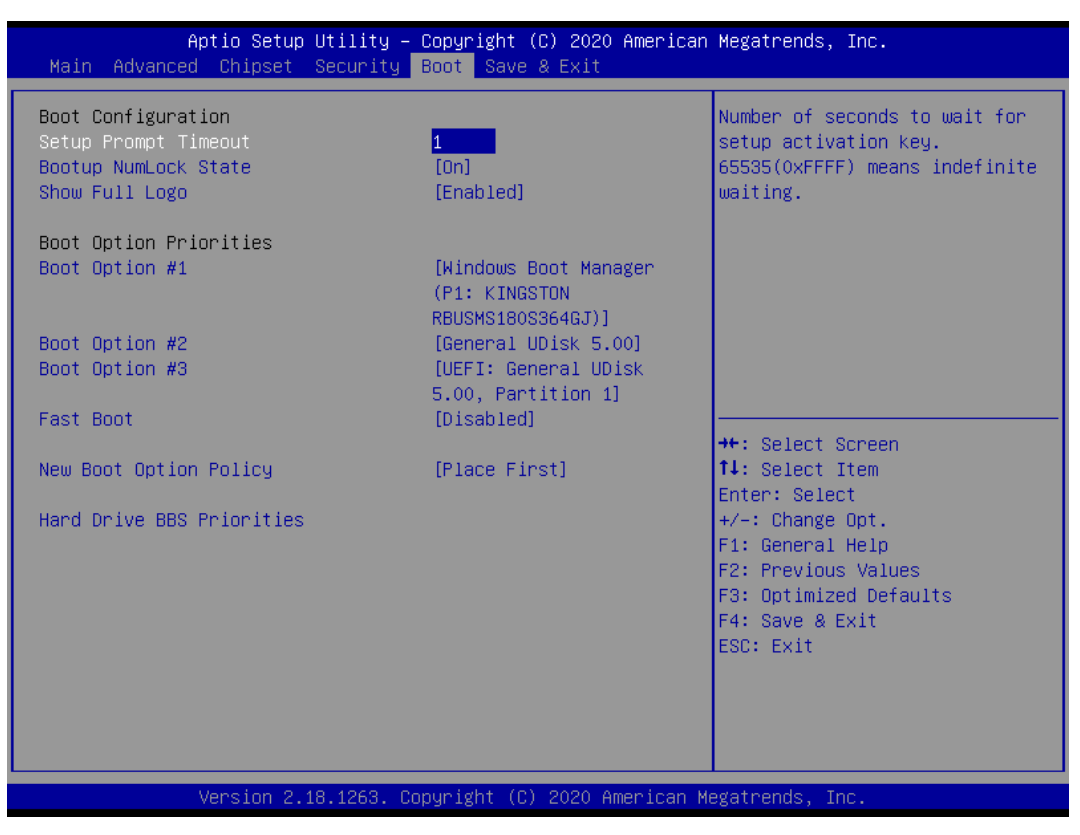

图4.6: Boot菜单

1) Boot Configuration

Setup Prompt Timeout:设置提示时间 开机显示 POST 停留时间,数值越大,停留时间越长。 Bootup NumLock State:系统启动后 Num Lock 键状态 设定值有:[On]/[Off]。这个选项规定在计算机启动后键盘上的 Num Lock 键的状态。 Quiet Boot : 静启动 设定值有:[Disabled]/[Enabled]。这个选项规定在计算机启动时是否显示 LOGO。

2) Boot Option Priorities: 优先启动选项

Boot Option #1: 第一启动选项

Boot Option #2: 第二启动选项

Boot Option #3: 第三启动选项

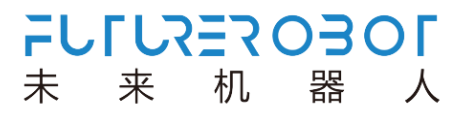

Fast Boot : 静启动 设定值有: [Disabled]/ [Enabled]。

 New Boot Option Policy 设定值有: [Default]/ [Place First] / [Place Last] 4.8 Save & Exit (保存&退出选项)

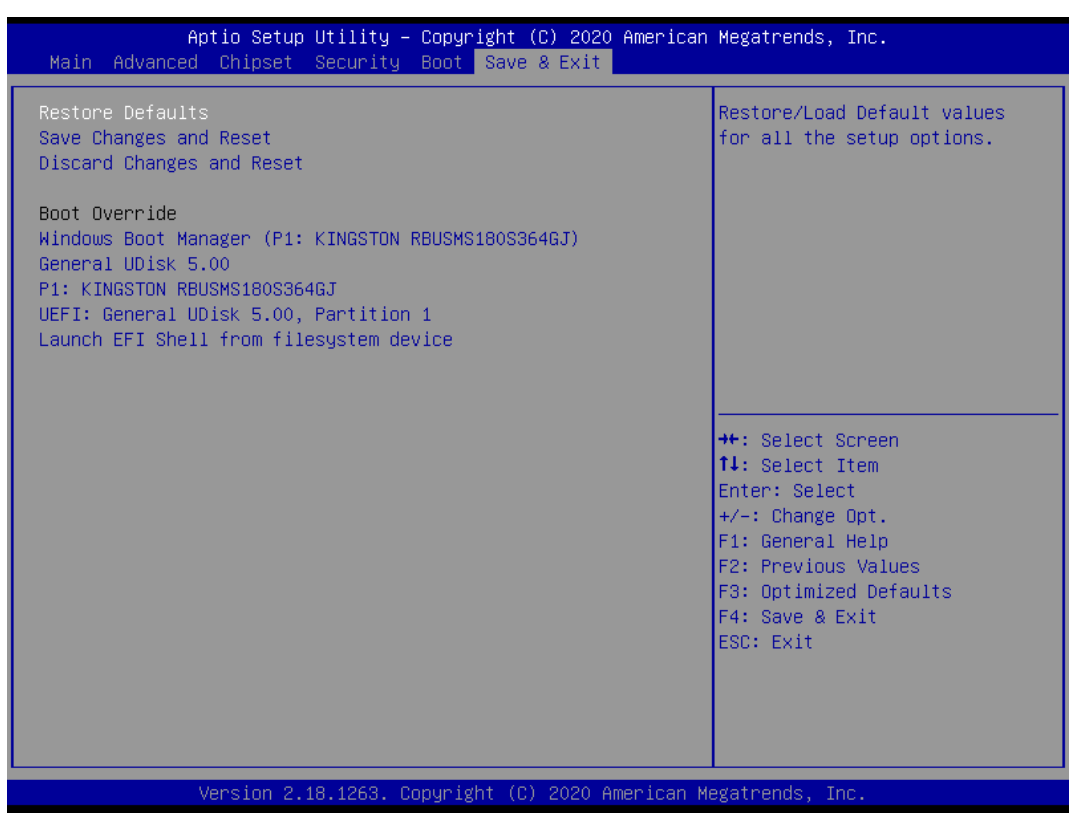

图4.7: Save & Exit菜单

1) 保存选项(Save Options)

Save Changes and Reset: 保存更改并重启

Discard Changes and Reset: 放弃更改并重启

- 默认值选项(Restore Defaults)
   Restore Defaults: 载入默认优化值(Load Optimal Defaults)
   在主菜单的这个选项能够允许用户把所有的 BIOS 选项恢复到优化值。优化缺省值是为 了优化主板性能而设置的默认值,若选择 YES 并按下 Enter,即可储存所有设定结果到
   CMOS SRAM 并离开 BIOS 设定程序;若不想储存,则选择 NO 皆可回到主菜单中。
   Save as User Defaults: 保存为用户默认值
   Restore as User Defaults: 还原为用户默认值
- 3) Boot Override: 直接引导启动